# Integrate Google Search Console with Conductor

Data from this integration appears in the Search Console Analytics report. After you integrate Google Search Console with Conductor, the platform immediately collects and publishes your data from up to the most recent 16 months. Then, Conductor collects and publishes data daily and adds it to the initial dataset it collected when you integrated. Conductor retains all of this historical data for you to report on.

You can create as many integrations as the number of web properties you've purchased to track in Conductor. Additional integrations may be purchased. Contact your Customer Success Director to get access to creating additional integrations.

#### Permissions

To configure this integration, users may have any permission level in Google Search Console. However, any changes in your Google account needed to accommodate this integration must be made by a user with Full User or Owner permissions on the account.

#### Contents

- How to set it up
- Modify a Google Search Console Integration
- Delete a Google Search Console Integration

#### How to set it up

- 1. Follow the path **Settings** > **Google Search Console**.
- 2. From the dropdown menu, select the web property group you want to integrate with a Google Search Console account.
- 3. Click Add a New Integration.

| Google Search Console for example.com<br>a summary of your Google Search Console integrations                                                                                                    |  |  |  |  |
|----------------------------------------------------------------------------------------------------|--|--|--|--|
| You must have administrator access to your organization's Google Search Console account to integrate it with Searchlight.<br>Your account can have up to 11 out of 50 Google Search Console integrations. One integration has been added to this domain. Please contact<br>support@conductor.com if you have any questions or want to modify your account. |  |  |  |  |
| Add a New Google Search<br>Console Integration                                                                                                    |  |  |  |  |
| Add a New Integration                                                                                                    |  |  |  |  |
|                                                                                                    |  |  |  |  |

A Google authorization page appears.

4. Enter the **email address** or **username** your organization uses for Google Search Console administration and click Next. **Note:** As a best practice, use credentials for a Google Search Console account that belongs to your organization rather than to you personally. At times, some users use a personal Search Console account. In these cases, integrations fail when the account owner leaves the organization or when their work credentials are deactivated.

| Sig              | n in          |
|------------------|---------------|
| to continue to c | conductor.com |
| Email or phone   |               |
| Forgot email?    |               |
| Create account   | Next          |
|                  |               |
|                  |               |

5. Enter your password for the email or username you entered above and click **Next**.

#### **u**ctor

|   | ign in with Google                |      |
|---|-----------------------------------|------|
|   | Hi Conductor<br>example@gmail.com |      |
| E | inter your password               | Ø    |
| F | orgot password?                   | Next |

6. Click **Allow** to allow Conductor to create the integration. You are returned to Conductor.

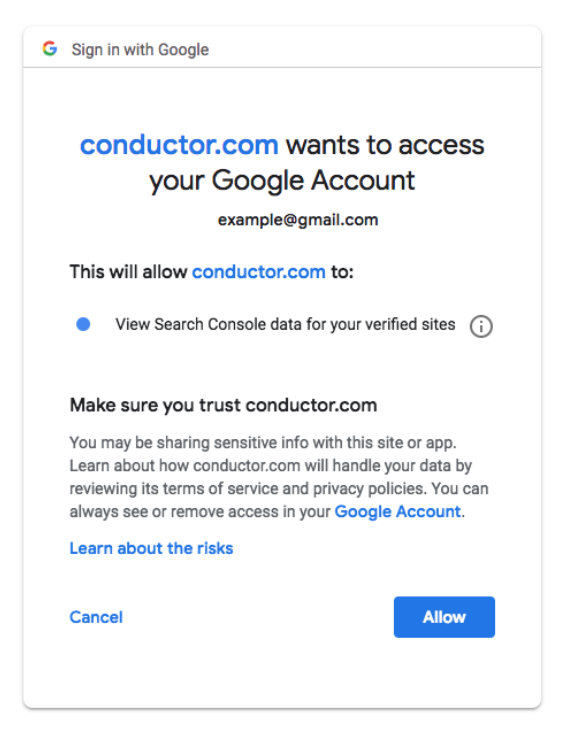

7. From the dropdown menu, select a property from those you have access to in Google Search Console.

#### conductor

| Google Search Console property: https:<br>Modify Cancel | ://www.example.com/                                                                                                    |
|---------------------------------------------------------|----------------------------------------------------------------------------------------------------|
| Please select the new Google Search Co                  | nsole property you would like to integrate with.  Please select  Looking to add a property set?  Search  https://www.example.com/ |
| Save Cancel                                             |                                                                                                    |

Note that if you do not see the expected domains from your Google Search Console account among the domains listed here, the email address you used to authenticate your Google Search Console account with Conductor may not have access to that property. Contact your analytics administrator or a user with Full User or Owner permissions on the Google Search Console account to give the email address access to the property or to complete the integration for you in Conductor.

8. Select the **date** from which you want Conductor to backfill data.

| Please select the Google Search Console property you would like to integrate with.                                            |                            |                                |  |  |  |  |
|----------------------------------------------------------------------------------------------------|----------------------------|--------------------------------|--|--|--|--|
| Google Search Console Property                                                                                                | https://www.example.com/ 🗸 | Looking to add a property set? |  |  |  |  |
|                                                                                                    |                            |                                |  |  |  |  |
| From what point in time would you like to see data for this web property? (We can collect up to 16 months of historical data) |                            |                                |  |  |  |  |
| Start As Of Week ending Oct 31, 20                                                                                            | )20 🗸                      |                                |  |  |  |  |

9. Enter a **name** for the integration that will appear elsewhere in Conductor.

| Please select the Google Search Console property you would like to integrate with.                                 |                                                                                                    |                            |                                |  |  |  |
|----------------------------------------------------------------------------------------------------|----------------------------------------------------------------------------------------------------|----------------------------|--------------------------------|--|--|--|
| Google Searcl                                                                                                    | h Console Property                                                                                                    | https://www.example.com/ 🗸 | Looking to add a property set? |  |  |  |
| From what poi                                                                                                    | From what point in time would you like to see data for this web property? (We can collect up to 16 months of historical data) |                            |                                |  |  |  |
| Start As Of                                                                                                    | Week ending Oct 31, 2                                                                                                    | 020 🗸                      |                                |  |  |  |
| Enter a name for this integration. Unique integration names are required to help you recognize integrations later. |                                                                                                    |                            |                                |  |  |  |
| Integration Name Example GSC Integration                                                                           |                                                                                                    |                            |                                |  |  |  |

10. Click **Save** to create the integration. The integration now appears on the Google Search Console page in the Settings section.

| arch Console Analytics                                                                                                    |                                                                                                    | Ç                                        | ?         | PM Conductor Inc          |
|----------------------------------------------------------------------------------------------------|----------------------------------------------------------------------------------------------------|------------------------------------------|-----------|---------------------------|
| kample.com 🗸                                                                                                    |                                                                                                    |                                          |           |                           |
|                                                                                                    |                                                                                                    | View Y                                   | our Searc | h Console Analytics Repor |
| fou must have administrator access to your c<br>four account has 3 Google Search Console in<br>Please contact support@example.com if you l | rganization's Google Search Console account to integrate it wi<br>regrations out of 4. 1 has been added to this domain and 2 inte<br>nave any questions or want to modify your account. | th Example.<br>egrations have been added | to differ | ent domains.              |
| Example.com Integration<br>Google Search Console Property<br>https://www.example.com/                                                      | Add a New Google Search<br>Console Integration                                                                                                    | ħ                                        |           |                           |
| Modify Integration Delete                                                                                                    | Add a New Integration                                                                                                    |                                          |           |                           |

#### Modify a Google Search Console Integration

There are times when you might need to update the Google Search Console integration associated with one of your tracked web properties in Conductor. One common example of this occurs when an organization moves their site from the http protocol to https. Conductor can retain the historical data from the integration with the http site and merge it with data from the integration with the https site.

#### Permissions

To configure this integration, users may have any permission level in Google Search Console. However, any changes in your Google account needed to accommodate this integration must be made by a user with Full User or Owner permissions on the account.

- 1. In the **Settings** menu, go to the **Connections** section and select the web property group you want to integrate.
- 2. Click Google Search Console.
- 3. From the list of your integrations, find the integration you want to modify, and click **Modify Integration**.

## **u**conductor

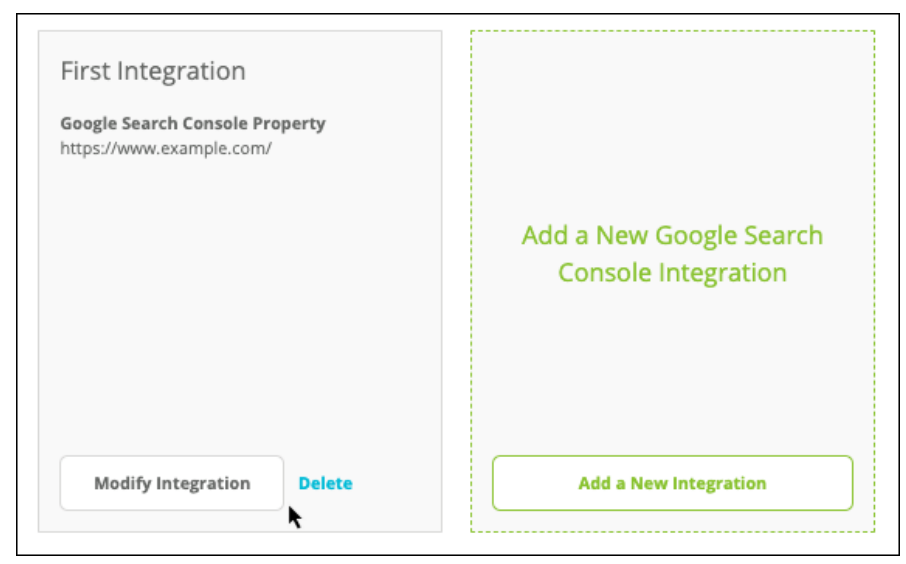

4. Click Modify.

| Google Search Consol | e property: <b>sc-set:example_abc123</b><br>ntegration. Unique integration names are required to help you recognize integrations later. |
|----------------------|----------------------------------------------------------------------------------------------------|
| Integration Name     | example.com                                                                                                    |
|                      |                                                                                                    |
| Save Can             | cel                                                                                                    |

A Google authorization page appears.

5. Enter the email address or username your organization uses for Google Search Console administration and click **Next**.

| , | Sign in with Google                     |
|---|-----------------------------------------|
|   | Sign in<br>to continue to conductor.com |
|   | Email or phone                          |
| 1 | Forgot email?                           |
| ( | Create account Next                     |
|   |                                         |
|   |                                         |

**Note:** As a best practice, remember to use credentials for a Google Search Console account that belongs to your organization rather than to you personally. At times, some users use a personal Search Console account. In these cases, their organizations are unable to access the account in the event the account-owner leaves the organizations.

6. Enter your password for the email or username you entered above and click **Next**.

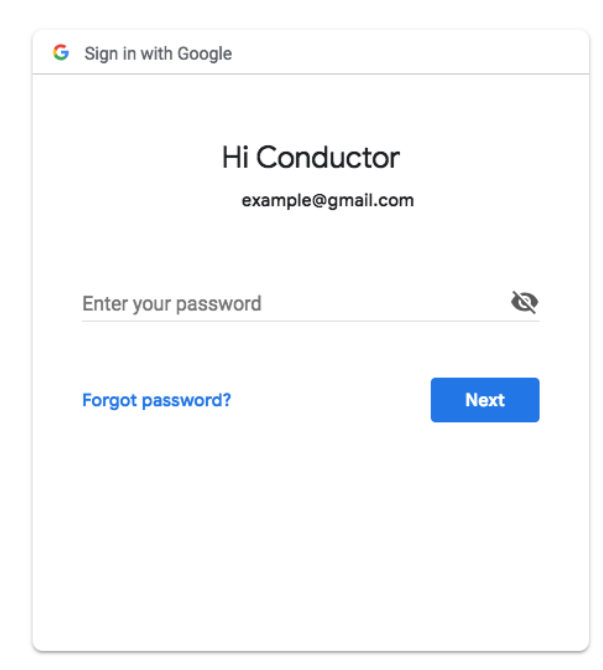

7. Click **Allow** to allow Conductor to create the integration. You are returned to Conductor.

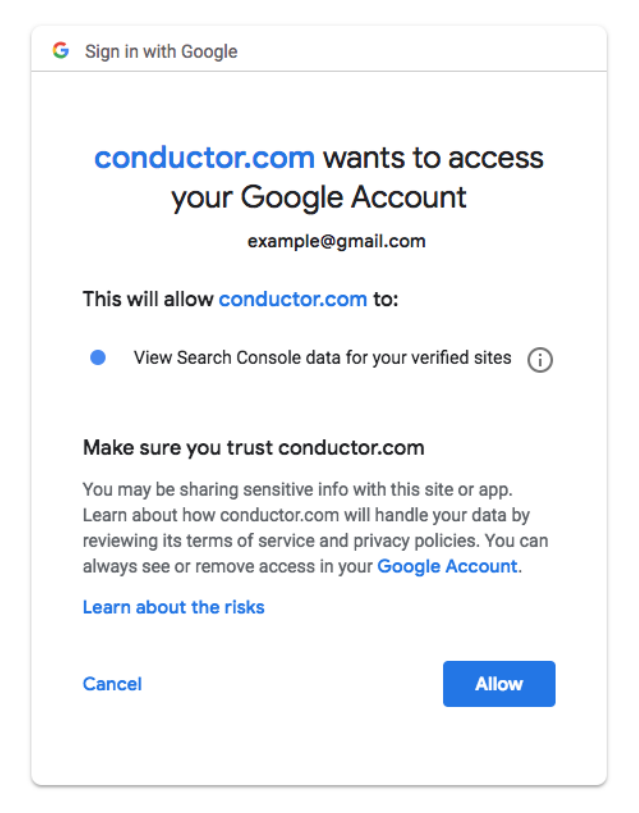

8. From the dropdown menu, select the property you this integration to use going forward.

| Google Search Console property: https://www.example.com/ Modify Cancel                                                                                               |          |  |  |  |
|----------------------------------------------------------------------------------------------------|----------|--|--|--|
| Please select the new Google Search Console property you would like to integrate with.  Google Search Console Property Please select  Looking to add a property set? |          |  |  |  |
|                                                                                                    | Q Search |  |  |  |
| https://www.example.com/                                                                                                    |          |  |  |  |
| Save                                                                                                    |          |  |  |  |

9. Select the date from which Conductor should display data from the property you are integrating. Note that data already collected after this date by the initial integration will be overwritten back to this date.

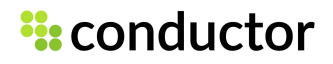

| Please select the Google Search Console property you would like to integrate with.                                            |                            |                                |  |  |  |  |
|----------------------------------------------------------------------------------------------------|----------------------------|--------------------------------|--|--|--|--|
| Google Search Console Property                                                                                                | https://www.example.com/ 🗸 | Looking to add a property set? |  |  |  |  |
|                                                                                                    |                            |                                |  |  |  |  |
| From what point in time would you like to see data for this web property? (We can collect up to 16 months of historical data) |                            |                                |  |  |  |  |
| Start As Of Week ending Oct 31, 20                                                                                            | D20 🗸                      |                                |  |  |  |  |
|                                                                                                    |                            |                                |  |  |  |  |

10.If you want, enter an updated display name for the integration 11.Click **Save**.

#### **Delete a Google Search Console Integration**

Based on your organization's needs, you may need to delete an integration with Google Search Console. Data from Google Search Console appears in the Search Console Analytics report.

#### Permissions

To modify this integration, users may have any permission level in Google Search Console. However, any changes in your Google account needed to accommodate this integration must be made by a user with Full User or Owner permissions on the account.

- 1. From the **Connections** section in the **Settings** menu, select the web property group with the Google Search Console integration you want to delete.
- 2. Click Google Search Console.
- 3. From the list of your integrations, find the integration you want to delete, and click **Delete**.

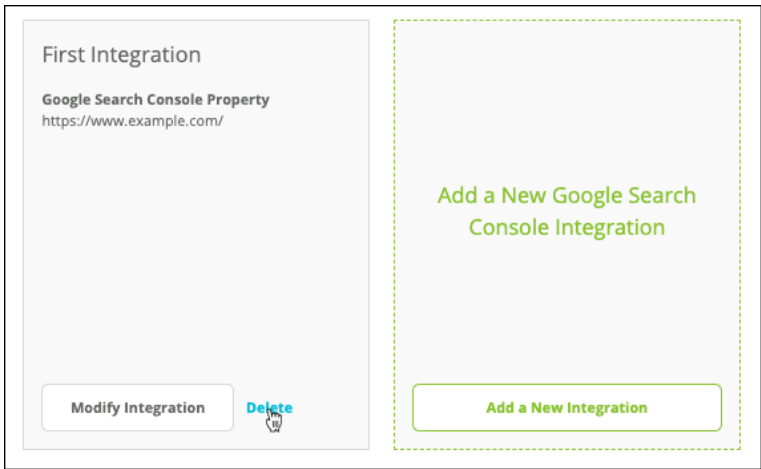

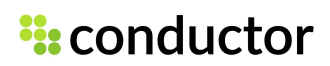